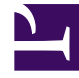

# **GENESYS**<sup>®</sup>

This PDF is generated from authoritative online content, and is provided for convenience only. This PDF cannot be used for legal purposes. For authoritative understanding of what is and is not supported, always use the online content. To copy code samples, always use the online content.

## Workspace Desktop Edition User's Guide

Blend Different Media Into A Single Conversation

5/8/2025

# Blend Different Media Into A Single Conversation

In this lesson, you will learn how to use the Interaction window to manage a conversation with a contact or other party by using different media types simultaneously.

Workspace enables you to blend more than one media type into your conversation. You can chat with a contact online, while simultaneously speaking together on the phone and composing an email message to send information in writing. You can also manage a conference call with a contact and an internal party, while simultaneously conducting an IM session with the internal party. You can receive a phone number or email address in an email, chat, SMS, or Social Media interaction, and then click it to launch a new interaction.

Workspace provides many ways to blend interaction media simultaneously. The following sections provide some examples of what you can do:

- Media Blending Overview
- Blending One Media with Another
- Blending an E-Mail Interaction with a Voice Interaction
- Blending a Voice Interaction with a Chat Interaction
- Blending Internal Voice Interactions and Internal IM Interactions
- Click to Blend

#### Tip

The procedures in this lesson demonstrate the principles of media blending; they do not show all the possible media-blending combinations.

## Media Blending Overview

Workspace enables you to handle multiple, related interactions in a single window, and transition from one media type to another within the same window.

For example, if you are handling a chat interaction with a contact, you can start an IM consultation in the same window, and then you can add an email interaction while you add a voice consultation.

When you are engaged in one or more consultations with another party, such as another agent or other internal target, Workspace displays a list of your active consultations (see the Team Communicator displaying active consultations figure) whenever you display the Team Communicator by clicking the Instant Transfer, Instant Conference, and Start Consultation buttons in the active interaction.

| Senesys • Workspace                                                                                            |                         |      |
|----------------------------------------------------------------------------------------------------|-------------------------|------|
| 🛞 🧧 Avril Mai 🖸 00:02:25 🛒                                                                                     | <b>9</b> 5- <b>14</b> - |      |
| Constitution of the second second second second second second second second second second second second second | Type name or number     | ٩    |
| Origin: Inbound chat                                                                                           | Agent                   | ×    |
| [4:47:44 PM] Avril Mai: Lam having troub                                                                       | ACTIVE CONSIGNATION IS  |      |
| [4:48:00 PM] John Davis: OK. What is ha                                                                        | Kate Lewis              |      |
|                                                                                                    | 🔜 Instant Chat Transfer |      |
|                                                                                                    | ★ Add to Favorites      | Send |

Team Communicator displaying active consultations

The table **Some of the available media blending by type of interaction** lists *some* of the media blending combinations that are available from each media channel, including consultations. The table **Available consultation types and blending consultation types by interaction-type** lists the media blending combinations that are available for each consultation media-type.

| Interaction                   | Media blending and consultation |
|-------------------------------|---------------------------------|
|                               | E-mail                          |
|                               | SMS                             |
| Voice (Contact)               | Social Media                    |
|                               | Voice consultation              |
|                               | IM consultation                 |
|                               | IM                              |
| Voice (Internal target)       | Voice consultation              |
|                               | IM consultation                 |
| IM (Internal target)          | Voice (Internal target)         |
|                               | Voice                           |
|                               | SMS                             |
| E-mail (inbound from contact) | Social Media                    |
|                               | Voice consultation              |
|                               | IM consultation                 |
|                               | Voice                           |
|                               | SMS                             |
| E-mail (outbound to contact)  | Social Media                    |
|                               | Voice consultation              |
|                               | IM consultation                 |
|                               | Voice                           |
|                               | E-mail                          |
| Chat                          | SMS                             |
|                               | Social Media                    |
|                               | Voice consultation              |

#### Some of the available media blending by type of interaction

| Interaction  | Media blending and consultation |
|--------------|---------------------------------|
|              | IM consultation                 |
|              | Chat consultation               |
| CMC          | Voice                           |
| 21/12        | E-mail                          |
| Social Modia | Voice                           |
| Social Media | E-mail                          |
| Workitem     | SMS                             |

#### Available consultation types and blending consultation types by interaction-type

| Interaction  | 1st consult   | 1st transition consult | 2nd transition<br>consult |
|--------------|---------------|------------------------|---------------------------|
| Voice        | Voice consult | IM consult             | Х                         |
| E mail       | Voice consult | IM consult             | Х                         |
| L-IIIdii     | IM consult    | Voice consult          | Х                         |
|              | Voice consult | IM consult             | Chat consult              |
|              | voice consult | Chat consult           | IM consult                |
| Chat         | IM concult    | Voice consult          | Chat consult              |
| Chat         |               | Chat consult           | Х                         |
|              | Chat concult  | Voice consult          | IM consult                |
|              |               | IM consult             | Voice consult             |
| Social Modia | Voice consult | IM consult             | Х                         |
|              | IM consult    | Voice consult          | Х                         |

## Blending One Media with Another

From an active interaction, to add a new media-type to a conversation, click the Action menu that is next to the name of the party (see the Active party Action menu displaying available media figure).

| Senesys • Workspace                              |
|--------------------------------------------------|
| 🛞 🧧 Mark Avram 🔕 00:00:16 ど ピ ピ・ ピー 🏢 👱・         |
| Case Information                                 |
| Origin: Outbound call to Mark Avram              |
| - Mark Avram 🕲 Connected                         |
| 🖂 New E-mail to Work address (MarkAv@mail.dom)   |
| New SMS to Office (+1.555.65 Create a new e-mail |
| New SMS to Mobile (3317)                         |

Active party Action menu displaying available media

The Action menu displays the media channels that are available for blending. The media that are

available depends on several factors, including which media are available in your environment, what contact information is available, and to which media channels you are logged in.

The Team Communicator also displays the Action menu for each party with whom you have an active consultation when you click the Start Consultation button.

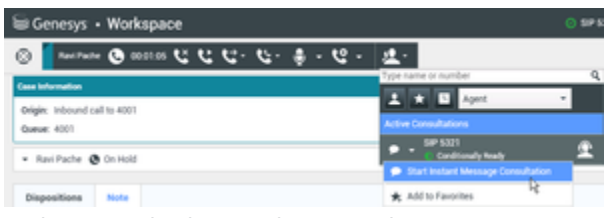

Active Consultations Action menu in Team Communicator

## Blending an E-Mail Interaction with a Voice Interaction

You can email a contact or other party with whom you are engaged in a voice interaction. The opposite scenario is also possible; you can call a contact from an active E-Mail Interaction window.

Lesson: Blending an E-Mail interaction with a current Voice interaction

**Purpose:** To add a different type of media to an existing interaction.

#### **Prerequisites**

- You are logged in to Workspace (see Lesson: Logging in to Workspace).
- You have an active interaction with a contact (see Receiving a Voice Interaction).

#### Start

1. During a call with a contact you might want to send an email message to the contact. The Voice Interaction window (see the Voice Interaction Window figure) enables you to add an email interaction to the conversation in the same window.

| Bil Genesys + Workspace        | O Jin Miler + | <b>2</b> · | ••   | - 0 )      | × |
|--------------------------------|---------------|------------|------|------------|---|
| ◎ ● ビ ゼ ゼ ・ 世 ● ●              |               |            |      | =          |   |
| Case information               |               |            |      | - 8        | Ē |
| Drigin Evbound of Its Anti Mai |               |            |      | 1          | 1 |
| - Avelanda 🔕 Conversed         |               |            | 60.0 | <b>1</b> 0 |   |
| Dispetitions Note              |               |            |      |            |   |
|                                |               |            |      |            |   |
|                                |               |            |      |            |   |
|                                |               |            |      | 1.         |   |
|                                |               |            |      | 5          | ł |
|                                |               |            |      | 100        | 1 |
|                                |               |            |      |            |   |
|                                |               |            |      |            |   |
|                                |               |            |      |            |   |
|                                |               |            | 1.0  |            |   |
|                                |               |            |      |            |   |

Voice Interaction Window

To open the list of available media for the contact, in the interaction window, click the Party Action menu that is next to the name of the contact (see the Interaction window Party Action menu figure).

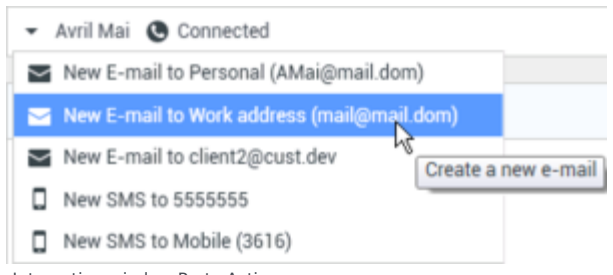

- Interaction window Party Action menu
- Select the email address to which you want to send the email message (see the Interaction window Party Action menu figure). The E-Mail Interaction view is added to the Voice Interaction window (see the Voice interaction and email interaction blended in the same window figure). You can now compose an email message to the contact.

| Teil Genesys • Workspace                                                                                                    | • •     | - 0 ×    |
|----------------------------------------------------------------------------------------------------|---------|----------|
|                                                                                                    |         | =        |
| One Information                                                                                                    |         | - 8      |
| Regis Colourd of to Art Ha                                                                                                    |         | 15       |
| · Anithm @ Connected @ Colourd                                                                                                    | 14 A 12 | 100      |
| Rem: "Earlier Earlier" - mainfance dess                                                                                                    |         |          |
| B. najjnal lon,                                                                                                    | ARID    |          |
| Tabjet.                                                                                                    |         |          |
| tens + biens + b + b U J ■ = = 0 U J ■ = = 0 U U = 0 U = 0 |         | AUDIOWUS |
|                                                                                                    | . See   |          |

Voice interaction and email interaction blended in the same window

3. Complete the email (Lesson: Creating and sending a new email interaction to a contact) and voice (Lesson: Handling an inbound voice interaction) interactions.

#### End

## Blending a Voice Interaction with a Chat Interaction

You can call a contact or other party with whom you are engaged in a chat interaction. The opposite scenario is not possible; you cannot start a chat interaction from an active Voice Interaction window.

#### Lesson: Blending a voice interaction with a current chat interaction

Purpose: To add different media-types to an existing interaction.

#### Prerequisites

- You are logged in to Workspace (see Lesson: Logging in to Workspace).
- You have an active interaction with a contact (see Lesson: Handling an inbound chat interaction).

#### Start

1. During a chat with a contact you might want to call the contact. The Chat Interaction window (see the

Chat Interaction Window figure) enables you to add an voice interaction to the conversation in the same window.

| liii Genesys + Workspace                                                                                | 0.in Mile + ₫ + | • • | - 0 |             |
|----------------------------------------------------------------------------------------------------|-----------------|-----|-----|-------------|
| ◎ ▲ ····· ○ ···· ● ···· ● ··· ▲ · ▲ ·                                                                   |                 |     | 1   | -           |
| Case information                                                                                        |                 |     | -   | ä           |
| Digits Indoard that                                                                                     |                 |     |     | 5           |
| • And Wei Connected                                                                                     |                 |     | 608 | ľ           |
| (p. 44 54 45 to gar yes i du ha part i de secon<br>(p. 44 54 55 (b) (b) (b) (b) (b) (b) (b) (b) (b) (b) |                 |     |     | 1 PINOAT IN |
|                                                                                                    |                 | 5.0 | •   |             |

#### Chat Interaction Window

To open the list of available media for the contact, in the interaction window, click the Party Action menu that is next to the name of the contact (see the Interaction window Party Action menu figure).

| Senesys • Workspace                        |
|--------------------------------------------|
| 🛞 🥻 Avril Mai 🔘 00:02:10 🕵 🛼 - 🍋 - 🤽 -     |
| Case Information                           |
| Origin: Inbound chat                       |
| ✓ Avril Mai O Connected                    |
| Call 5555555                               |
| Call Mobile (3616)                         |
| New E-mail to Personal (AMai@mail.dom)     |
| New E-mail to Work address (mail@mail.dom) |
| New E-mail to client2@cust.dev             |
| New SMS to 5555555                         |
| New SMS to Mobile (3616)                   |

- Interaction window Party Action menu
- Select the phone number that you want to call (see the Interaction window Party Action menu figure). The Voice Interaction view is added to the Chat Interaction window (see the Chat interaction and voice interaction blended in the same window figure). Both interactions have the Connected status. You can now speak with the contact.

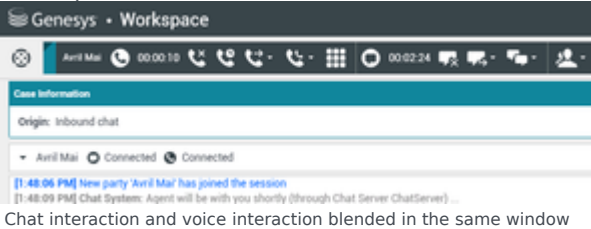

3. Complete the chat (Lesson: Handling an inbound chat interaction) and voice (Lesson: Handling an inbound voice interaction) interactions.

#### End

## Blending Internal Voice Interactions and Internal IM Interactions

Workspace enables you to blend media during internal interactions, whether you are calling agent-toagent, or are consulting with another party while you are handling an interaction with a contact, you can add different media to your internal interactions.

This section contains the following procedures:

- · Lesson: Blending an internal IM with an active internal voice interaction
- Lesson: Blending an internal IM consultation with an active internal voice consultation.
- Lesson: Blending a voice consultation with an IM consultation.

#### Lesson: Blending an internal IM with an active internal voice interaction

**Purpose:** To add an internal IM interaction to an active internal voice interaction and handle both in the same window.

#### Prerequisites

- You are logged in to Workspace (see Lesson: Going Ready in the Workspace Main window).
- You have an active call with an internal target (see Lesson: Calling an internal target).

#### Start

 During a call with an internal target, you might want to blend an IM interaction into your conversation. The Voice Interaction window (see the Active voice interaction, with an internal target figure) enables you to add multiple conversations in the same window.

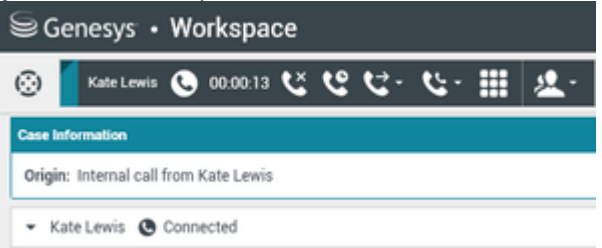

Active voice interaction, with an internal target

To add an IM interaction to your conversation, click the Party Action menu next to the name of your internal target and select Send Instant Message (see the Party menu in the active Voice Interaction window figure).

| 🗟 Genesys          | Workspace                               |                |
|--------------------|-----------------------------------------|----------------|
| 🛞 🧧 Kate Lev       | C 00:00:22 V C C V . U                  | <u>&amp;</u> - |
| Case Information   |                                         |                |
| Origin: Internal c | from Kate Lewis                         |                |
|                    | Connected                               |                |
| 🗩 Send Instant     | lessage                                 |                |
| Dispositions       | nitiate an Instant Messaging invitation |                |

Party menu in the active Voice Interaction window

The IM interaction view is displayed in the active Voice Interaction window (see the Starting an IM interaction in the active interaction window figure).

 Enter a message to your target. The session starts in the interaction window (see the Starting an IM interaction in the active interaction window figure) when you send your first message. The target is presented with an interactive notification that enables the target to accept or reject your invitation to engage in an IM session.

You are notified if the target accepts, rejects, or lets your invitation time-out.

| lai Genesys • Workspace                                                  | O Jin Mile + 1 | - 0- | - O X |  |
|--------------------------------------------------------------------------|----------------|------|-------|--|
| Second O (2000) 100 100 100 100 100 100 100 100 100                      |                |      | =     |  |
| Care information                                                         |                |      | •••   |  |
| dright internal call from Kale Samir                                     |                |      | - N   |  |
| - Karless @ Casered @ IsoConsol                                          |                |      | 0     |  |
| Weblame to instant Messaqueg. Dand a reassage for shall the messare      |                |      |       |  |
| 1 1                                                                      |                |      | -     |  |
| Breperitors<br>Breperitors Calle<br>Note<br>Accepted<br>Second<br>Second |                |      | I     |  |

Starting an IM interaction in the active interaction window

3. If your target accepts your invitation, you can conduct an IM session by entering a text message to the internal target in the text field at the bottom of the view (see the Starting an IM interaction in the active interaction window figure). The transcript of your conversation is displayed in the message transcript area (see the Message-transcript area of the IM interaction view figure).

| liai Genesys + Workspace                                                                                                    | 0.4miller - 1 - 0 0 |
|----------------------------------------------------------------------------------------------------|---------------------|
| Series O and R O and C U U - 日本                                                                                                    |                     |
| Case Information                                                                                                    |                     |
| dright Internal call Franklahr Lawis                                                                                                    |                     |
| + Katelawis @ Converted @ Converted                                                                                                    |                     |
| <ul> <li>Be an ending standing of the only state of the state of the state of t</li></ul> |                     |
| 1                                                                                                    | -                   |
| Supportion .                                                                                                    |                     |
| Disposition Cade                                                                                                    | 1                   |
| Kose     Accepted     Accepted     Republic     Republic     Transformed                                                                                                    | 1                   |

Message-transcript area of the IM interaction view

4. Complete your voice interaction by following Lesson: Calling an internal target. Complete your IM interaction by following Lesson: Initiating an Instant Messaging session. You can end either of the interactions while keeping the other active.

#### End

### Lesson: Blending an internal IM consultation with an active internal voice

#### consultation

**Purpose:** To add an internal IM consultation to an active internal voice consultation and handle both in the same window.

#### **Prerequisites**

- You are logged in to Workspace (see Lesson: Going Ready in the Workspace Main window).
- You have an active interaction with a contact (see Receiving a Voice Interaction).

#### Start

1. During a call with a contact you might want to start a voice consultation and then blend in an IM consultation. The Voice Interaction window (see the Voice Interaction Window figure) enables you to add multiple consultation conversations in the same window.

| Senesys • W               | orkspace           | e    |      |     |     |                |
|---------------------------|--------------------|------|------|-----|-----|----------------|
| (3) 3617 C 00.            | 00.39 <b>C</b> K ( | હ હ- | ‼ ⊹ى | ÷ - | હ - | <u>&amp;</u> - |
| Case Information          |                    |      |      |     |     |                |
| Origin: Inbound call to 5 | 320                |      |      |     |     |                |
| ▪ 3617 	 Connected        |                    |      |      |     |     |                |
| Voice Interaction W       | indow              |      |      |     |     |                |

Start a consultation call with an internal target or other party by using the following Lesson: Starting a voice consultation. The consultation is added to the current interaction window (see the Voice Interaction window, with an added voice consultation figure).

- 2. To add an IM consultation an active voice consultation, click the Start Consultation button () on the main interaction toolbar. The Team Communicator is displayed. It displays a list of your active consultations (see the Team Communicator, displaying active consultations figure).
- 3. Click the Action menu that is next to the name of the party with whom you want to start an IM consultation (see the Active Consultation Action menu figure) to display a list of available media for the party.

| Senesys • Workspace                   | ٥                                  |
|---------------------------------------|------------------------------------|
| • • • • • • • • • • • • • • • • • • • | <u>a.</u>                          |
| Case Information                      | Type name or number Q              |
| Origin: Inbound call to \$320         | Apert ·                            |
| - 1017 <b>A</b> (1) (1)               | Active Consultations               |
| * Jail & Grinda                       | • • (Conditionally Readly          |
| Dispositions Note                     | Start Instart Message Consultation |
|                                       | ★ Add to Favorites                 |
|                                       |                                    |
| Consultation: SIP 5321 🕲 (20:00:54)   |                                    |
| • SIP 5321 🕲 Connected                |                                    |
| u u ⊞ \$                              |                                    |
| Active Consultation Action monu       |                                    |

4. Click Start Instant Message Consultation (see the Active Consultation Action menu figure). The IM interaction view is displayed in the active interaction window beneath your active voice consultation view (see the An Instant Messaging consultation added to the current voice consultation figure).

| 0 ar sau - 1 - | ••• | - 0 * |
|----------------|-----|-------|
|                |     | =     |
|                | •   | - 8   |
|                |     | 100   |
|                |     |       |
|                |     |       |
|                |     |       |
|                |     | • •   |
|                |     | - 8   |
|                |     | 100   |
|                |     |       |
|                |     |       |
|                |     |       |
|                |     |       |

An Instant Messaging consultation added to the current voice consultation  $% \left( {{{\rm{A}}_{{\rm{B}}}}_{{\rm{A}}}} \right)$ 

- 5. Enter a message to your target. The session starts in the Interaction window (see the An Instant Messaging consultation added to the current voice consultation figure) when you send your first message. The target is presented with an interactive notification that enables the target to accept or reject your invitation to engage in an IM session. You are notified if the target accepts, rejects, or lets your invitation time-out.
- 6. If your target accepts your invitation, you can conduct an IM session by entering a text message to the internal target in the text field at the bottom of the view (see the An Instant Messaging consultation added to a voice consultation in the Interaction window figure). See the Lesson: Starting a Consultation IM session from an active interaction, for information on how to handle an IM interaction. See the Lesson: Starting a voice consultation, for information on how to handle a voice consultation.

| 📾 Genesys + Workspace                                                                                                    | O 5P 5000 + | 2٠ | • • | - 0 | I X  |
|----------------------------------------------------------------------------------------------------|-------------|----|-----|-----|------|
| ⊗ <mark> ゆ ==== ににに、 キ・ピ・ 注</mark> 、                                                                                                    |             |    |     |     | =    |
| Case Information                                                                                                    |             |    |     | -   | 8    |
| Grigin Indoard sall's 5335                                                                                                    |             |    |     |     | SHO. |
| <ul> <li>× 317 </li> <li>✿ 0-mit</li> </ul>                                                                                                    |             |    |     |     |      |
| Biopealitese Note                                                                                                    |             |    |     |     |      |
| Censulution 30 <sup>4</sup> MIT (\$ 0503.04)                                                                                                    |             |    |     |     |      |
| Consultation SP 5121 (\$ \$500.38)                                                                                                    |             |    |     | •   | S.   |
| - SP-581 O Connected                                                                                                    |             |    |     |     | 8    |
| Total and the second second se |             |    |     |     |      |
|                                                                                                    |             |    | ŀ   |     |      |

Lesson: Starting a voice consultation

#### End

#### Lesson: Blending a voice consultation with an IM consultation

**Purpose:** To add an internal voice interaction to an active internal IM interaction and handle both in the same window.

#### Prerequisites

- You are logged in to Workspace (see Lesson: Going Ready in the Workspace Main window).
- You have an active interaction with a contact (see Receiving a Voice Interaction).

#### Start

1. During a call with a contact you might want to start an IM consultation and then blend in a voice consultation. The Voice Interaction window (see the Voice Interaction Window figure) enables you to add multiple consultation conversations in the same window.

| liii Genesys • Workspace                | 0 srsso - ± - | •• | - 6        | з×   |
|-----------------------------------------|---------------|----|------------|------|
| ◎ 🔷 ● ● ● ● ● ● ● ● ● ● ● ● ● ● ● ● ● ● |               |    |            | =    |
| Case Information                        |               |    | -          | 8    |
| Origin, indexed call to \$320           |               |    |            | 20   |
| - 307 & Converted                       |               |    | <b>0</b> 0 |      |
| Dispersitions Note                      |               |    |            |      |
|                                         |               |    |            | 8    |
|                                         |               |    |            | SNO4 |
|                                         |               |    |            | a    |
|                                         |               |    |            |      |
|                                         |               | 54 |            |      |

Voice Interaction Window

Start a consultation IM with an internal target or other party by using the following Lesson: Starting a Consultation IM session from an active interaction. The consultation is added to the current interaction window (see the Voice Interaction window, with an added IM consultation figure).

| 🗑 Genesys + Workspace                                                                                                    | 0 59 5555 + | ŧ٠ | ۰ و | - 0 | 3 ×   |
|----------------------------------------------------------------------------------------------------|-------------|----|-----|-----|-------|
| ◎ === ◎ ==== ゼ ゼ ゼ ゼ ゼ ゼ ゼ ゼ ゼ ゼ ゼ セ セ セ セ セ セ                                                                                                    |             |    |     |     | =     |
| Care Information                                                                                                    |             |    |     | -   | ŝ     |
| designs indexend and to \$320                                                                                                    |             |    |     |     | TMCT. |
| + 3817 @ Canvected                                                                                                    |             |    |     | 80  |       |
| Dependiente Multe                                                                                                    |             |    |     |     |       |
| (analysis 19710) © (0044)                                                                                                    |             |    |     |     | MONDA |
| - 1P101 O Converted                                                                                                    |             |    |     |     | 505   |
| State         State         State <td< td=""><td></td><td></td><td></td><td></td><td></td></td<> |             |    |     |     |       |
|                                                                                                    |             |    | ŀ   |     |       |

Lesson: Starting a Consultation IM session from an active interaction

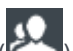

- To add a voice consultation to an active voice consultation, click the Start Consultation button (Consultation toolbar. The Team Communicator is displayed. It displays a list of your active consultations (see the Team Communicator, displaying active consultations figure).
- Click the Action menu that is next to the name of the party with whom you want to start a voice consultation (see the Active Consultation Action menu figure) to display a list of available media for the party.

| iiii Genesys • Workspace                                                                                                    | 0 BP 530 - 🚊 -    | • • • - •   | B ×      |
|----------------------------------------------------------------------------------------------------|-------------------|-------------|----------|
| ◎ === @ ==== ℃ ( ( ( ( ( ( ( ( ( ( ( ( ( ( ( (                                                                                                    | <u>a</u> .        |             | =        |
| Cere Information<br>Designs: Information 10 1330                                                                                                    | Top rank or Autor | • •         | CONTINCT |
| - 3817 @ Converted                                                                                                    | L - Patrick Land  | <b>2</b> 00 |          |
| Dispositions Note                                                                                                    | · ANTI-Textures   |             |          |
| Consultations (1971)21 <b>Q</b> (2011)23                                                                                                    |                   | jan.        | NUMBER   |
| P IF IT CONSIDE     Consolid     Consolid     Consol |                   |             |          |
|                                                                                                    |                   |             |          |

Active Consultation Action menu

4. Click Start Voice Consultation (see the Active Consultation Action menu figure). The voice interaction view is displayed in the active interaction window beneath your active IM consultation view (see the A voice consultation added to the current IM consultation figure).

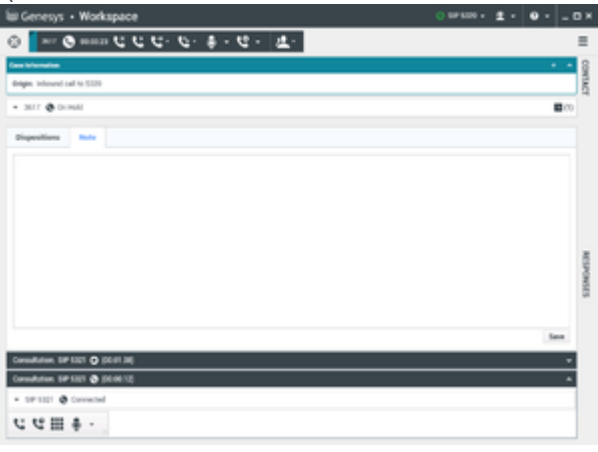

A voice consultation added to the current IM consultation

The target is presented with an interactive notification that enables the target to accept or reject your invitation to engage in a voice consultation.

You are notified if the target accepts, rejects, or lets your invitation time-out.

5. If your target accepts your invitation, you can speak with your voice consultation target. See the Lesson: Starting a voice consultation, for information on how to handle a voice consultation. See the Lesson: Starting a Consultation IM session from an active interaction, for information on how to handle an IM interaction.

End

## Click to Blend

Workspace can recognize phone numbers and email addresses in email, chat, and SMS interactions. When Workspace recognizes an email address or phone number in an interaction, it converts the information into a link. When you click a link, it can launch a new interaction.

Lesson: Creating a new email interaction by clicking an email address link in a

#### chat interaction

**Purpose:** To create a new email interaction by clicking an email address link in another interaction. The principles of this procedure are applicable to email links in chat, email, and SMS interactions.

#### **Prerequisites**

- You are logged in to Workspace (see Lesson: Going Ready in the Workspace Main window).
- You have an active chat, email, or SMS interaction.

#### Start

1. If you are handling a chat interaction (see Lesson: Handling an inbound chat interaction), and your contact sends you an email address in their message, Workspace will convert the email address to an address link (see the Chat interaction with a clickable email link from the contact figure). The link is underlined and highlighted in a color that is distinct from the other text.

| liii Genesys + Workspace 💿 Januari - 🚊 -                                                                                                    | • •  | - 0          | ×     |
|----------------------------------------------------------------------------------------------------|------|--------------|-------|
| 8 Arrest (9 1002) 1 1 1 1 1 1 1 1                                                                                                    |      | 1            | =     |
| Cara Information                                                                                                    |      | -            | 8     |
| Bright, Monrel Aut                                                                                                    |      |              | 5     |
| - Anilitia O Corrected                                                                                                    | 8,01 | <b>0</b> (0) |       |
| (11) E. H. H. Quar Spatient Agener and Lew risk yaw diversity (Development). Construction (Development) is<br>(11) E. H. H. Quar Spatient, Fellis, New Land, Delay and Schlauffer<br>(11) E. H. H. Quar Spatient, Fellis, New Lew College Spatial Schlauffer<br>(11) E. H. H. Quar Spatient, Fellis, New Lew College Spatial Schlauffer<br>(11) E. H. H. Quar Spatient, Lew core (12) and second and schlauffer<br>(11) E. H. H. Quar Spatient, Lew core (12) and second and schlauffer<br>(11) E. H. H. Quar Spatient, Lew core (12) and schlauffer<br>(11) E. H. H. Quar Spatient, Lew core (13) and schlauffer<br>(11) E. H. H. Quar Spatient, Lew core (13) and schlauffer<br>(11) E. H. H. Quar Spatient, Lew core (13) and schlauffer<br>(11) E. H. H. Quar Spatient, Lew core (13) and schlauffer<br>(11) E. H. H. Quar Spatient, Lew core (13) and schlauffer<br>(11) E. H. H. Quar Spatient, Lew core (13) and schlauffer<br>(11) E. H. H. Quar Spatient, Lew core (13) and schlauffer<br>(13) and H. L. Quar Spatient, Lew core (13) and schlauffer<br>(14) and H. L. Quar Spatient, Lew core (13) and schlauffer<br>(14) and H. L. Quar Spatient, Lew core (13) and schlauffer<br>(14) and H. L. Quar Spatient, Lew core (14) and schlauffer<br>(14) and H. L. Quar Spatient, Lew core (14) and schlauffer<br>(14) and H. L. Quar Spatient, Lew core (14) and schlauffer<br>(14) and H. L. Quar Spatient, Lew core (14) and schlauffer<br>(14) and H. L. Quar Spatient, Lew core (14) and schlauffer<br>(14) and H. L. Quar Spatient, Lew core (14) and schlauffer<br>(14) and H. L. Quar Spatient, Lew core (14) and schlauffer<br>(14) and H. L. Quar Spatient, Lew core (14) and schlauffer<br>(14) and H. L. Quar Spatient, Lew core (14) and schlauffer<br>(14) and H. L. Quar Spatient, Lew core (14) and schlauffer<br>(14) and H. L. Quar Spatient, Lew core (14) and schlauffer<br>(14) and H. L. Quar Spatient, Lew core (14) and schlauffer<br>(14) and H. L. Quar Spatient, Lew core (14) and schlauffer<br>(14) and the schlauffer<br>(14) and the schlauffer<br>(14) and the schlauffer<br>(14) and the schlauffer<br>(14) and the schlauffer<br>(14) and the schlauffer |      |              | NORTH |
|                                                                                                    |      | ent.         | 515   |
| Preparations Not                                                                                                    |      |              |       |
|                                                                                                    |      | -            |       |

Chat interaction with a clickable email link from the contact

2. To create an email interaction, click the link. [4:16:52 PM] Avril Mai: A. Maigmail.dom

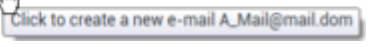

Click E-Mail links in the Chat transcript to start a new E-Mail Interaction.

The E-Mail Interaction view is displayed within the Chat Interaction window (see the Chat Interaction window containing an E-Mail Interaction view that was added by clicking an email address link in the chat transcript figure).

| liai Genesys + Workspace                                                                       | • ·   -                | ο×  |
|------------------------------------------------------------------------------------------------|------------------------|-----|
| ⊗ ▲ ==== 0 == = 2 은 말 @ 조 은 ♥ === 키 ♥ = ♥ . ♥ . ♥ . ♥ . ♥ . ♥ .                                |                        | ≡   |
| One Monutes                                                                                    | • •                    | 8   |
| Bright Informal that                                                                           |                        | 10  |
| - Anima O Converse O Curtered                                                                  | <b>1</b> 20 <b>≣</b> 0 |     |
| (I) I I Mell fee party 'and tell fee parent et another     (II I I I I I I I I I I I I I I I I |                        |     |
|                                                                                                | *                      |     |
| Reat: "Tortact Deter" -manifesto dev-                                                          |                        |     |
| Ba. Attagnation                                                                                | ARIO: ·                | ·   |
| Balget. Polices with in the purchase                                                           |                        | - 8 |
| *156.* Tahana * 8 * 8 日 / ■ 田田 戸田田田 開 () () () () () () () () () () () () ()                   |                        | 8   |
| angko fila filaj                                                                               |                        | 8   |
| Plans foi allabed a datorest that centers your text surbar.                                    |                        |     |
| I                                                                                              |                        |     |
| Repeations Note                                                                                |                        |     |
|                                                                                                |                        |     |
|                                                                                                | Save                   |     |

Chat Interaction window containing an E-Mail Interaction view that was added by clicking an email address link in the chat transcript

- 3. Compose an email message to the recipient (Lesson: Creating and sending a new email interaction to a contact). The controls for the email interaction are displayed next to the chat controls (see the Chat Interaction window containing an E-Mail Interaction view that was added by clicking an email address link in the chat transcript figure).
- Click Send to send the email interaction to the address that you clicked. You can also click Save, Save In Draft workbin, Add Attachment, or Delete — see Creating and Handling a New or Reply Email Interaction.
- 5. Complete the chat interaction (see Lesson: Handling an inbound chat interaction).

#### End

Lesson: Creating a new voice interaction by clicking an phone number link in an SMS interaction

**Purpose:** To create a new voice interaction by clicking a phone number link in another interaction.

The principles of this procedure are applicable to phone number links in chat and SMS interactions.

#### Prerequisites

- You are logged in to Workspace (see Lesson: Going Ready in the Workspace Main window).
- You have an active chat or SMS interaction.

#### Start

1. If you are handling an SMS interaction (see Lesson: Handling an inbound SMS interaction), and your contact sends you a phone number in their message, Workspace will convert the phone number to a link (see the SMS interaction with a clickable phone number link from the contact figure). The link is underlined and highlighted in a color that is distinct from the other text.

| ⊗ 🗧 Bill Edwards 📵 00.00.27 📑 - 🔽 🛃 -                                                                                              |
|----------------------------------------------------------------------------------------------------|
| Case Information                                                                                                    |
| Origin: Inbound SMS Page Mode                                                                                                    |
| ← Bill Edwards 🛞 Inbound                                                                                                    |
| 12 message exchanges with this contact in the past 24 hours<br>Show messages<br>[18:30:05] Bill Edwards: Please call me at 5555555 |

SMS interaction with a clickable phone number link from the contact

 To create a voice interaction, click the link. The Voice Interaction controls are displayed within the SMS Interaction window and the connection status is added to the interaction-status view (see the SMS Interaction window containing Voice Interaction controls that were added by clicking a phone number link in the SMS body figure).

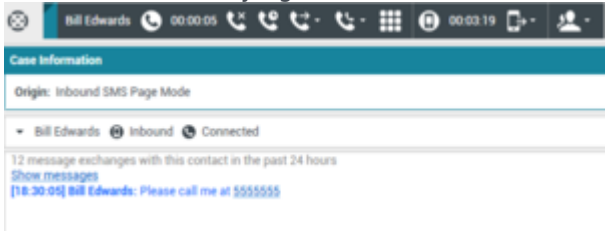

SMS Interaction window containing Voice Interaction controls that were added by clicking a phone number link in the SMS body

- 3. Complete the voice interaction (see Lesson: Calling a contact).
- 4. Complete the SMS interaction (see Lesson: Handling an inbound SMS interaction).

End

## Related Information

- Voice Interaction
- Internal Voice Interaction
- Voice Consultation
- Chat Interaction
- Inbound Email
- Outbound Email
- SMS and MMS Interactions
- Internal IM
- Facebook Interaction
- Twitter Interaction
- RSS Interaction